# Innehållsförteckning

| Säkerhetsföreskrifter                        | <br>1 |
|----------------------------------------------|-------|
| Elektrisk säkerhet                           | <br>1 |
| Installationssäkerhet                        | <br>1 |
| Säker rengöring                              | <br>1 |
| SPECIELLA KOMMENTARER OM LCD-<br>BILDSKÄRMAR | <br>1 |
| Komponenter och tillbenor                    | <br>2 |
| Användning                                   | <br>2 |
| Installationsguide                           | <br>2 |
| Justera bildskärm                            | <br>3 |
| Drift                                        | <br>4 |
| Justera skärm                                | <br>6 |
| Anslutning                                   | <br>7 |
| Plug-and-Play                                | <br>7 |
| Strömspar                                    | <br>7 |
| Felsökning                                   | <br>7 |
| Tekniska specifikationer                     | <br>8 |
| Visningsläge                                 | <br>9 |

| Säkerhetsföres<br>krifter | <b>Obs:</b> För din säkerhet och för att förlänga produktens livstid, läs igenom följande säkerhetsföreskrifter innan du börjar använda produkten.                                                                                                    |  |  |  |
|---------------------------|----------------------------------------------------------------------------------------------------|--|--|--|
| Elektrisk säkerhet        | <ul> <li>RÖR INTE vid bilskärmens insida. Endast auktoriserade och kvalificerade<br/>tekniker får öppna LCD-bildskärmens hölje.</li> </ul>                                                                                                    |  |  |  |
|                           | <ul> <li>Håll endast i kontakten, inte i sladden, när du ansluter kontakten till eluttaget. Se<br/>alltid till att vara helt torr om händerna.</li> </ul>                                                                                                 |  |  |  |
|                           | <ul> <li>Utsätt inte din LCD-bildskärm för regn, vatten eller en miljö med hög temperatur<br/>eller luftfuktighet som exempelvis kök, området runt en simbassäng, alla<br/>placeringar nära blomvaser och så vidare).</li> </ul>                          |  |  |  |
|                           | <ul> <li>Om LCD-bildskärmen inte fungerar normalt, särskilt om den avger rök, bullrar<br/>eller osar, dra genast ur kontakten och kontakta vår auktoriserade återförsäljare<br/>eller servicecenter.</li> </ul>                                           |  |  |  |
| Installationssäkerhet     | <ul> <li>Rör inte vid LCD-bildskärmen med fingrarna eller hårda föremål, för att undvika<br/>att skärmen repas eller att det bildas oljiga fläckar på ytan,</li> </ul>                                                                                    |  |  |  |
|                           | <ul> <li>Installera LCD-bildskärmen på en plats där risken för dammförorening är liten.</li> <li>Vidta fuktsäkrande och ventilerande åtgärder för att skydda LCD-bildskärmen.</li> </ul>                                                                  |  |  |  |
|                           | <ul> <li>Installera inte LCD-bildskärmen nära någon värmekälla som exempelvis<br/>köksbord, ugnar, eldstäder eller i solsken.</li> </ul>                                                                                                    |  |  |  |
|                           | <ul> <li>Installera LCD-skärmen på en plats där inga barn kan komma åt den för att<br/>undvika elstöt eller att bildskärmen trillar ner. Fäst LCD-skärmen ordentligt eller<br/>förklara vid behov noggrant säkerhetsföreskrifterna för barnen.</li> </ul> |  |  |  |
|                           | <ul> <li>När du installerar LCD-bildskärmen eller justerar dess vinkel, tänk då på<br/>belastningskapaciteten och att skärmen ska vara jämn i sidled.</li> </ul>                                                                                          |  |  |  |
| Säker rengöring           | <ul> <li>Spreja inte och häll inte rengöringsmedel eller vatten direkt på LCD-bildskärmen<br/>eller dess hölje.</li> </ul>                                                                                                    |  |  |  |
|                           | <ul> <li>När du rengör LCD-bildskärmen måste du se till att ingen vätska tränger in i LCD-<br/>bildskärmen eller något tillbehör.</li> </ul>                                                                                                    |  |  |  |
|                           | Fukta en ren, mjuk och luddfri trasa med vatten, ammoniakfritt vatten eller<br>glasputs utan alkohol, vrid ur trasan och torka försiktigt av höljet på LCD-<br>bildskärmen. Du rekommenderas att använda en silkestrasa enbart för rengöring              |  |  |  |

# SÄRSKILDA KOMMENTARER OM LCD-BILDSKÄRMAR

av skärmen.

Följande symptom är normala för en LCD-bildskärm och tyder inte på något problem.

#### KOMMENTARER

- På grund av det fluorescerande ljusets art, kan skärmen flimra när den tas i bruk. Stäng av strömbrytaren och sätt sedan på den igen och kontrollera att flimret har försvunnit.
- Det kan förekomma en aning ojämn ljusstyrka på skärmen beroende på vilket skrivbordsmönster du använder.
- LCD-skärmen har minst 99,99% effektiva pixlar. Den kan ha defekter på högst 0,01% pixlar som t ex att en pixel saknas eller att en pixel ständigt lyser.
- På grund av LCD-skärmens art, kan en efterbild av den föregående skärmen bli kvar sedan du växlat bild, när samma bild har visats i timtal. I sådant fall återställs skärmen sakta genom att du växlar bild eller stänger av bildskärmen med strömbrytaren i några timmar.

# Komponenter och tillbehör

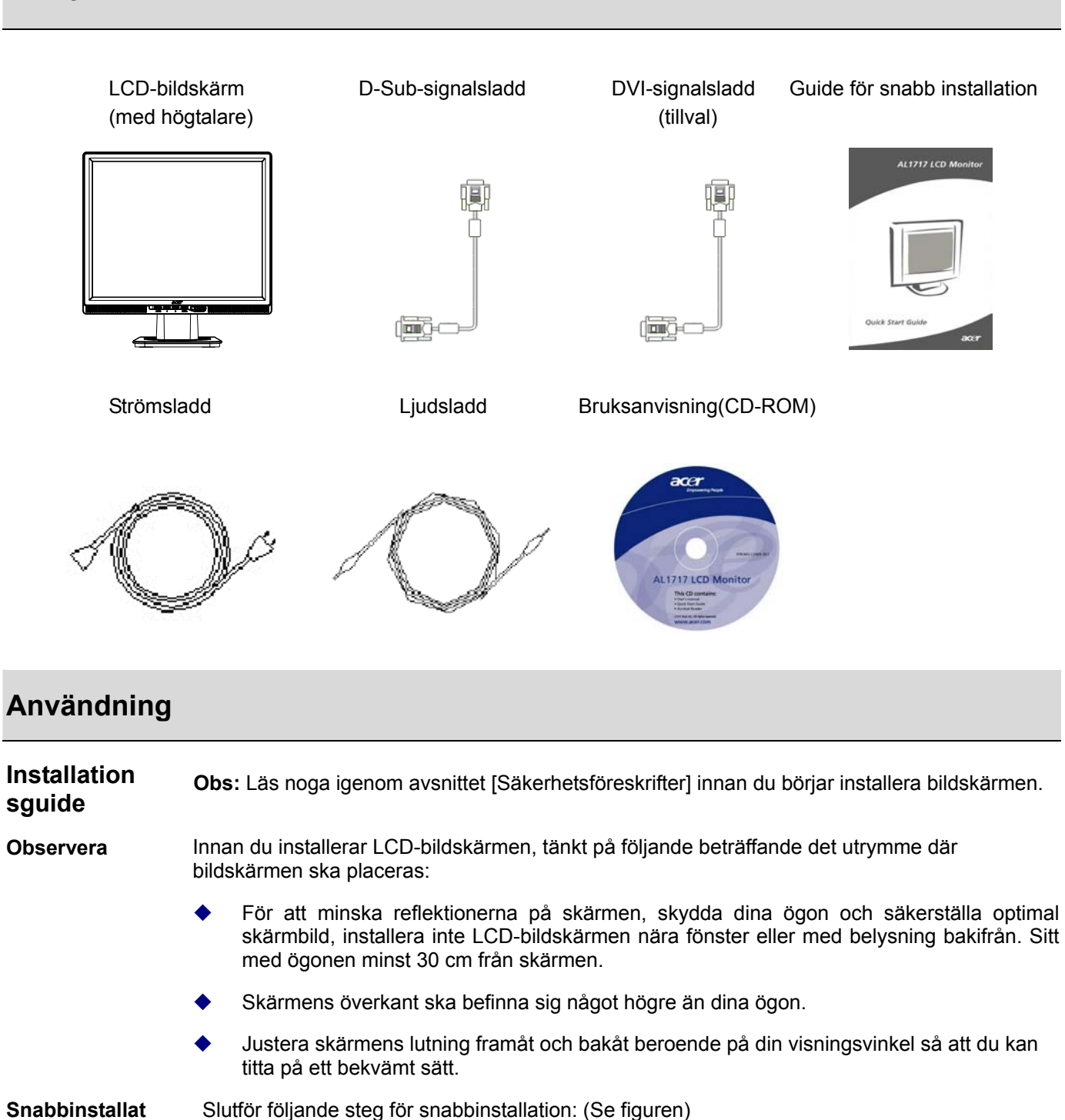

#### ion

, C ( ,

#### Monetra skärmfoten

- Ta upp foten ur förpackningen och placera den på ett plant bord.
- Ta upp LCD-bildskärmen ur kartongen och montera bildskärm och fot längs skenan. Du hör ett klick när bildskärm och fot sitter ihop på rätt sätt.

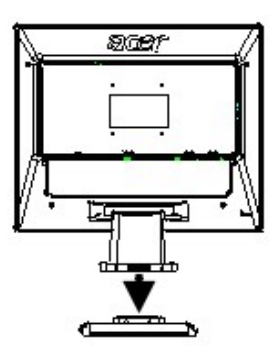

#### Ansluta till PC

- Kontrollera att strömmen till din PC är frånslagen och att strömkontakten är urdragen.
- Anslut och fäst båda ändar av signalsladden till din PCvärd respektive LCD-bildskärmen.
- Om din LCD-bildskärm har inbyggda högtalare, anslut ljudsladden som är fäst vid bildskärmen från ljudkortsutgången på PC:n till ljudingången baktill på LCDbildskärmen.
- Anslut den medföljande strömsladden till LCDbildskärmen.
- Anslut strömsladden till eluttaget.
- Slå på strömmen till din PC och LCD-bildskärmen.

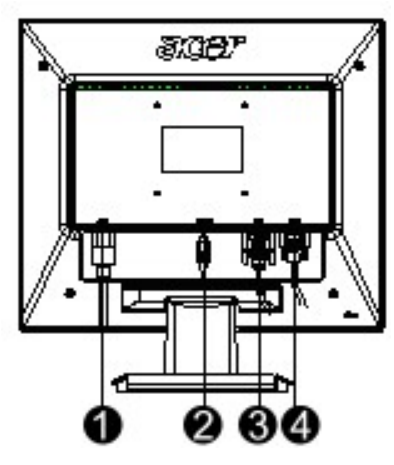

Strömsladd

- 2 Ljudsladd
- OVI-signalsladd (tillval)
- O-Sub-signalsladd

#### Justera bildskärm

#### Knappdefinition

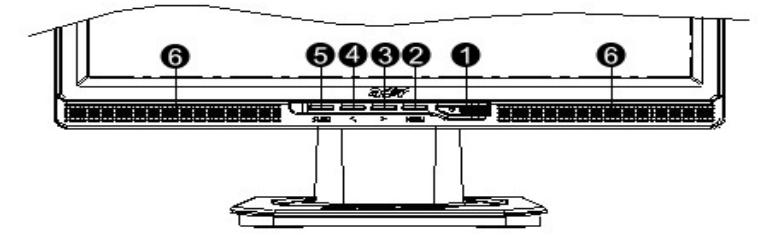

| 1 | ¢         | Strömkälla     | Ström på/av<br>Grön lampa: Strömmen är på och normal<br>Orange lampa: Vilostatus i energisparläge<br>Färglös lampa: Strömmen är av |
|---|-----------|----------------|----------------------------------------------------------------------------------------------------|
| 2 | Meny      | OSD-meny       | Tryck på denna knapp för att öppna skärmmeny<br>(OSD). Tryck en gång till för att stänga skärmmeny.                                |
| 3 | >         | Plus           | Tryck på denna knapp för att välja eller justera när                                                                               |
| 4 | <         | Minus          | OSD visas.                                                                                                    |
|   |           |                | Tryck på denna knapp och klicka på < och > för att                                                                                 |
|   |           |                | justera volymen när OSD inte visas (endast för                                                                                     |
|   |           |                | modell med högtalare)                                                                                                    |
| 5 | Auto      | Automatisk     | Tryck på denna knapp för att stänga manuellt läge                                                                                  |
|   |           | justering      | när OSD visas.                                                                                                    |
|   |           |                | Tryck på denna knapp för att optimera skärmens                                                                                     |
|   |           |                | läge, fas och klockpuls automatiskt när OSD inte                                                                                   |
|   |           |                | visas.                                                                                                    |
| 6 | Högtalare | (För modell    |                                                                                                    |
|   |           | med högtalare) |                                                                                                    |

### Analog drift

LCD-bildskärmen är inställd på optimal status när den levereras från fabriken. (Se sidan 9). Du kan även justera bilden enligt följande illustrationer och steg. Steg:

- 1. Klicka på MENU (meny) för att visa OSD-fönstret enligt följande figur.
- 2. Klicka på < eller > för att välja den funktion som ska justeras enligt följande figur.
- 3. Klicka på MENU för att välja den funktion som ska justeras.
- 4. Klicka på < eller > för att ändra aktuella inställningar.
- 5. Du stänger OSD genom att välja "ETT" för att stänga OSD-fönstret och spara dina ändringar. Du ändrar övriga inställningar genom att upprepa steg 2-4.

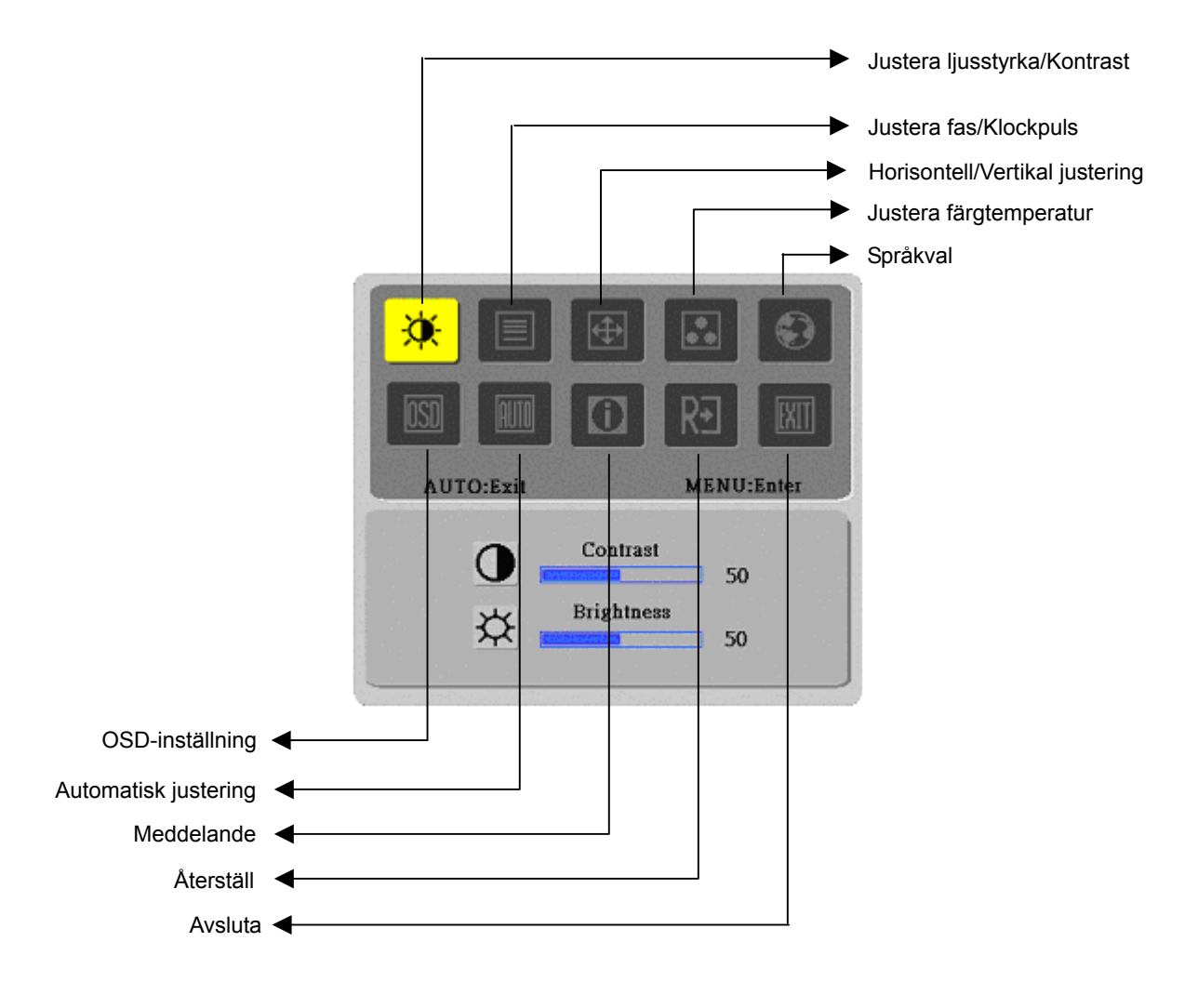

(Analog)

### **Digital drift**

LCD-bildskärmen är inställd på optimal status när den levereras från fabriken. (Se sidan 9). Du kan även justera bilden enligt följande illustrationer och steg. Steg:

- 1. Klicka på MENU (meny) för att visa OSD-fönstret enligt följande figur.
- 2. Klicka på < eller > för att välja den funktion som ska justeras enligt följande figur.
- 3. Klicka på MENU för att välja den funktion som ska justeras.
- 4. Klicka på < eller > för att ändra aktuella inställningar.
- 5. Du stänger OSD genom att välja "EXIT" för att stänga OSD-fönstret och spara dina ändringar. Du ändrar övriga inställningar genom att upprepa steg 2-4.

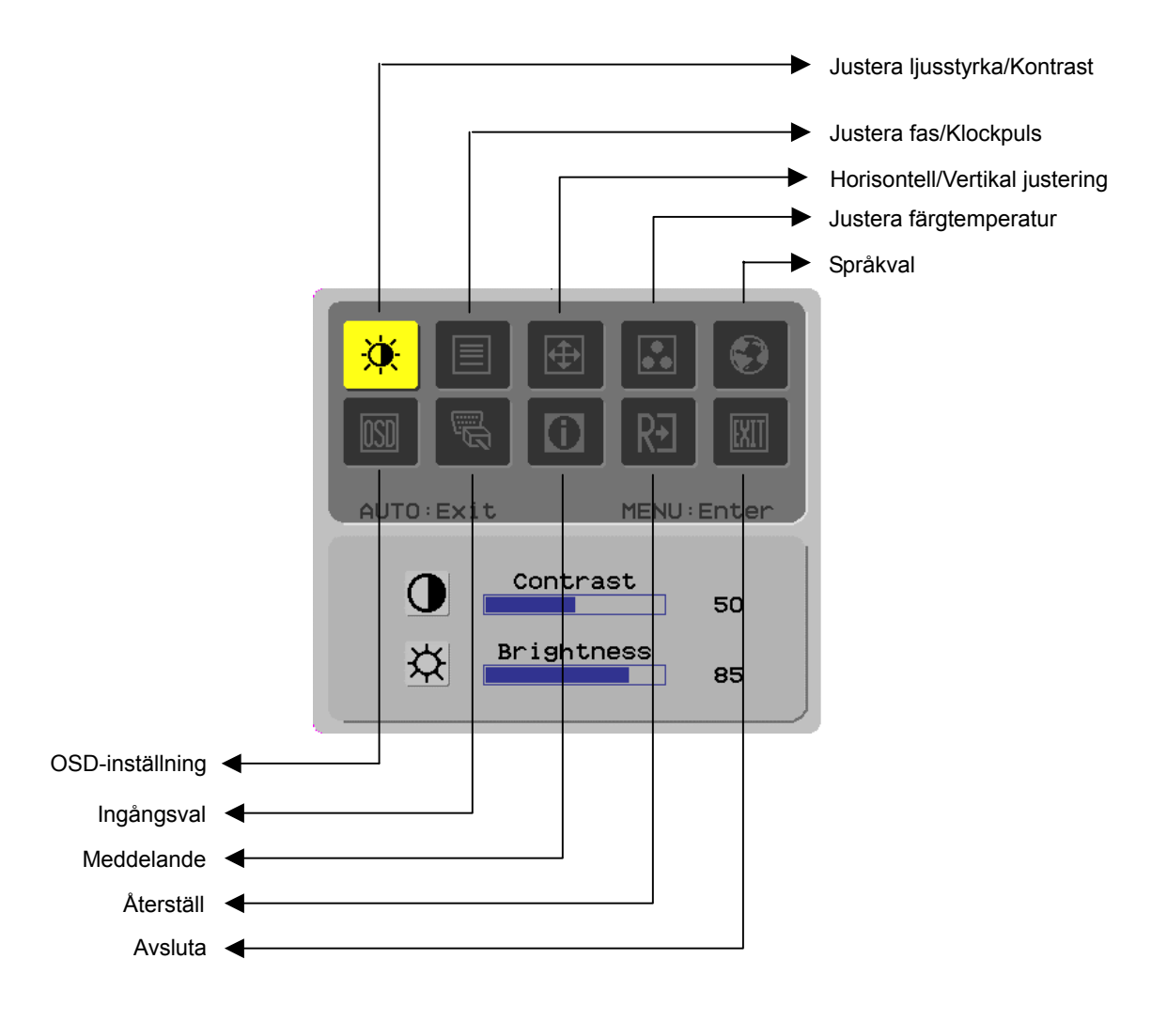

(Digital)

## Justera skärm

Funktion Definitior

| ion               | Symbol för Symbol för Poster i sekundär Be |                | Beskrivning                               |                                                                                                    |
|-------------------|--------------------------------------------|----------------|-------------------------------------------|----------------------------------------------------------------------------------------------------|
| tion huvudkatalog |                                            | sekundär       | katalog                                   |                                                                                                    |
|                   |                                            | katalog        |                                           | hartenen handen etan markuna fynnmund a sk                                                            |
|                   |                                            |                | Kontrast (Contrast)                       | Justerar kontrasten mellan forgrund och<br>bakgrund i en bild på skärmen                              |
|                   | <b>.</b>                                   | <mark>☆</mark> | Ljusstyrka (Brightness)                   | Justerar ljusstyrkan för skärmens bakgrund.                                                           |
|                   |                                            |                | Fas (Phase)                               | Justerar bildens fokus (endast analog                                                                 |
|                   |                                            |                | Klookoulo                                 | Ingangsjustering)                                                                                     |
|                   |                                            |                | (Clock Pulse)                             | ingångsiustering).                                                                                    |
|                   |                                            |                | Horisontell                               | Flytta bilden åt vänster och höger och på                                                             |
|                   | LT.                                        |                | (Horizontal)                              | skärmen (endast analog ingångsjustering).                                                             |
|                   |                                            |                | Vertikal                                  | Flytta bilden uppåt och neråt på skärmen                                                              |
|                   |                                            |                | (Vertical)                                | (endast analog ingångsjustering).                                                                     |
|                   |                                            | N/A            | Varm färgtemperatur<br>(Warm Color Temp.) | Ställ in färgtemperaturen på en varm, vit<br>färg.                                                    |
|                   |                                            | N/A            | Kall färgtemp.<br>(Cold Color Temp.)      | Ställer in färgtemperaturen till kall vit färg.                                                       |
|                   |                                            | R              | Användardefinition/Röd                    |                                                                                                    |
|                   |                                            | C              | Användardefinition/Grö                    |                                                                                                    |
|                   |                                            | 0              | n (User                                   | Justerar röd/grön/blå ökning.                                                                         |
|                   |                                            |                | Definition/Green)                         |                                                                                                    |
|                   |                                            | B              | Användardefinition/Blå                    |                                                                                                    |
|                   |                                            | N/A            | English                                   | Välj önskat språk.                                                                                    |
|                   |                                            | N/A            |                                           |                                                                                                    |
|                   |                                            | N/A            | Deutsch                                   |                                                                                                    |
|                   |                                            | N/A            | Français                                  |                                                                                                    |
|                   |                                            | N/A            | Español                                   |                                                                                                    |
|                   |                                            | N/A            | Italiano                                  |                                                                                                    |
|                   |                                            | N/A            | 简体中文                                      |                                                                                                    |
|                   |                                            | N/A            | 日本語                                       |                                                                                                    |
|                   |                                            | +=+            | Horisontell<br>(Horizontal)               | Flyttar OSD åt vänster och höger.                                                                     |
|                   |                                            | ⁺□→            | Vertikal<br>(Vertical)                    | Flyttar OSD uppåt och neråt.                                                                          |
|                   |                                            | Ø              | OSD Time Display<br>(OSD Time Display)    | Justerar tidsinställningar för OSD-visning                                                            |
|                   | AUTO                                       | N/A            | Automatisk justering<br>(Auto Adjustment) | Ställer in horisontell, vertikal, sekvens och<br>fokus automatiskt (endast för analog<br>ingång).     |
|                   | J.                                         | N/A            | Analog (Analog)<br>Digital (Digital)      | Välj önskad ingångskälla (endast för DVI-<br>ingång).                                                 |
|                   |                                            | N/A            | Meddelande<br>(Message)                   | Skärmupplösning, H/V frekvens och den<br>ingångsport som används för aktuell<br>ingångstimingfunktion |
|                   | RÐ                                         | N/A            | Återställ<br>(Restore)                    | Återställer fabriksinställningar.                                                                     |
|                   |                                            | N/A            | Avsluta                                   | Stänger OSD-fönstret och sparar ändringar.                                                            |
|                   |                                            |                | (Exit)                                    |                                                                                                    |

| Anslutning         |                                                                                                    |
|--------------------|----------------------------------------------------------------------------------------------------|
| Plug-and-Play      | Denna produkt innehåller den senaste VESA <i>plug-and-play-</i> funktionen för att du<br>ska slippa krångliga och tidsödande installationprocedurer. <i>Plug-and-play-</i><br>funktionen gör att ditt datorsystem enkelt identifierar LCD-bildskärmen och<br>automatiskt ställer in LCD-bildskärmens funktioner. |
|                    | LCD-bildskärmen överför EDID ( <i>Extended Display Identification Data</i> ) till ditt<br>datorsystem via DDC ( <i>Display Data Channel</i> ), så att datorn kan utnyttja LCD-<br>bildskärmens funktion för självinställning.                                                                                    |
| Strömspar          | <ul> <li>LCD-bildskärmen har ett inbyggt strömkontrollsystem (<i>strömspar</i>).</li> </ul>                                                                                                    |
|                    | <ul> <li>När LCD-bildskärmen inte används på en stund, försätter strömkontrollsystemet<br/>LCD-bildskärmen automatiskt i lågspänningsstatus för att spara ström. Om du rör en<br/>aning på musen eller trycker på en tangent återfår bildskärmen sin normala funktion.</li> </ul>                                |
|                    | <ul> <li>Strömsparfunktionen kan endast styras från datorns bildskärmskort. Du kan ställa<br/>in denna funktion från din dator.</li> </ul>                                                                                                    |
|                    | <ul> <li>LCD-bildskärmen är kompatibel med EPA ENERGY STAR NÜTEK vid användning<br/>av VESA DPMS.</li> </ul>                                                                                                    |
|                    | <ul> <li>För att spara ström och förlänga produktens livstid, stäng av strömmen till LCD-<br/>bildskärmen när den inte används eller förblir stilla en lång stund.</li> </ul>                                                                                                    |
| Felsökning         |                                                                                                    |
| Strömlampan lyser  | <ul> <li>Kontrollera att strömbrytaren är påslagen.</li> </ul>                                                                                                    |
| inte               | <ul> <li>Kontrollera att strömsladden är ansluten.</li> </ul>                                                                                                    |
| lkon av            | <ul> <li>Kontrollera att strömbrytaren är påslagen.</li> </ul>                                                                                                    |
|                    | <ul> <li>Kontrollera att strömsladden är ansluten.</li> </ul>                                                                                                    |
|                    | <ul> <li>Kontrollera att signalsladden är rätt ansluten i lämpligt uttag.</li> </ul>                                                                                                    |
|                    | <ul> <li>Strömsparfunktionen kan stänga av bildskärmen automatiskt under drift. Kontrollera<br/>att bildskärmen återställs när du trycker in vilken tangent som helst på<br/>tangentbordet.</li> </ul>                                                                                                    |
| Färgstandard       | <ul> <li>Se "Justering av f</li></ul>                                                                                                    |
| Instabilitet eller | <ul> <li>Avlägsna elektronisk utrustning i närheten som kan orsaka EMI-interferens.</li> </ul>                                                                                                    |
| vagor              | <ul> <li>Kontrollera bildskärmens signalsladd och säkerställ att inget stift är böjt.</li> </ul>                                                                                                    |
| Bildförskjutning   | <ul> <li>Tryck på knappen för automatisk justering för att optimera skärmen automatiskt.</li> </ul>                                                                                                    |
| eller fel storlek  | <ul> <li>Ställ in referenspositionen.</li> </ul>                                                                                                    |

# Tekniska specifikationer

|                                                | Panelmått                                                      | Diagonal 431,8 mm (17#) LCD-bildskärm                                                                      |  |  |
|------------------------------------------------|----------------------------------------------------------------|----------------------------------------------------------------------------------------------------|--|--|
| LCD-panel<br>(Källa för<br>bakgrundsbelysning) | Max. upplösning                                                | 1.280 x 1.024/ SXGA                                                                                        |  |  |
|                                                | Max. pixlar                                                    | Upp till 16,2 M äkta färger                                                                                |  |  |
|                                                | Pixelomfång                                                    | Horisontell 0,264 mm x vertikal 0,264 mm                                                                   |  |  |
|                                                | Ljusstyrka                                                     | 300 cd/m <sup>2</sup>                                                                                      |  |  |
|                                                | Kontrast                                                       | 500 : 1                                                                                                    |  |  |
|                                                | LCD-responstid                                                 | 8 ms                                                                                                    |  |  |
|                                                | Visningsvinkel                                                 | Horisontell 140° / Vertikal 130°                                                                           |  |  |
|                                                | Effektiv skärm                                                 | Horisontell 337,9 mm x vertikal 270,3 mm                                                                   |  |  |
| Ingångssignal                                  | Signalläge                                                     | Simulerad videofrekvens: 0,7 Vpp, 75 $\Omega$ (separat SYNK och sammansatt SYNK)                           |  |  |
|                                                | SYNK-frekvens                                                  | Horisontell 22 kHz~82 kHz x vertikal 56Hz ~76 Hz                                                           |  |  |
|                                                | Max. pixelklocka                                               | 135 MHz                                                                                                    |  |  |
| Ingångstorminal                                | Bild                                                           | D-Sub 15-stifts (VESA) / DVI-D (tillval)                                                                   |  |  |
| ingangsternina                                 | Ljud                                                           | Telefonjack, d=3,5 mm (tillval)                                                                            |  |  |
| Strömtransforma                                | ator                                                           | Växelström (AC) 100~240 V, 60/50 Hz                                                                        |  |  |
| Strömförbruknin                                | g                                                              | 41 W / Standby 1 W                                                                                         |  |  |
|                                                | Temperatur                                                     | 5°C ~ 35°C (drift)/ -20°C ~ 55°C (förvaring)                                                               |  |  |
| Willjo                                         | Luftfuktighet                                                  | 20 % ~ 80 % (drift)/ 20% ~ 85% (förvaring)                                                                 |  |  |
| Faktiska mått (B                               | Faktiska mått (B x D x H)         377 mm x 166,9 mm x 389,7 mm |                                                                                                    |  |  |
| Nettovikt                                      |                                                                | 4,0 kg                                                                                                    |  |  |
| Säkerhetsstandard TCO99<br>VCCI-F              |                                                                | TCO99;UL/CUL;TÜV-GS;CE/LVD;TÜV-ERGO;CB;CCC;FCC-B;<br>VCCI-B;CE/EMC;C-Tick; BSMI; ISO 13406-2;EPA; PCT; NOM |  |  |

### Visningsläge

٠

Om ditt PC-system har samma signal som något av de följande referenssignallägena, justeras skärmen automatiskt. I annat fall syns ingen skärmbild eller så lyser bara indikatorlamporna. För mer information om justeringsläget, se bruksanvisningen till ditt bildskärmskort.

|           | Visningsläge   | Hor. frekvens<br>(kHz) | Vert. frekvens<br>(Hz) | Pixelfrekvens<br>(MHz) | SYNK-polaritet<br>(H/V) |
|-----------|----------------|------------------------|------------------------|------------------------|-------------------------|
| VESA      | VGA 640x480    | 31,469                 | 59,940                 | 25,175                 | -/-                     |
|           |                | 37,861                 | 72,809                 | 31,500                 | -/-                     |
|           |                | 37,500                 | 75,000                 | 31,500                 | _/_                     |
|           | SVGA 800x600   | 35,156                 | 56,250                 | 36,000                 | +/+                     |
|           |                | 37,879                 | 60,317                 | 40,000                 | +/+                     |
|           |                | 48,077                 | 72,188                 | 50,000                 | +/+                     |
|           |                | 46,875                 | 75,000                 | 49,500                 | +/+                     |
|           | XGA 1024x768   | 48,363                 | 60,004                 | 65,000                 | -/-                     |
|           |                | 56,476                 | 70,069                 | 75,000                 | -/-                     |
|           |                | 60,023                 | 75,029                 | 78,750                 | +/+                     |
|           | SXGA 1152x864  | 67,500                 | 75,000                 | 108,000                | +/+                     |
|           | SXGA 1280x1024 | 63,981                 | 60,020                 | 108,000                | +/+                     |
|           |                | 79,976                 | 75,025                 | 135,000                | +/+                     |
| VGA TEKST | 720 x 400      | 31,469                 | 70,087                 | 28,322                 | -/+                     |
| Macintosh | 640 x 480      | 35,000                 | 66,667                 | 30,240                 | -/-                     |
|           | 832 x 624      | 49,725                 | 74,500                 | 57,283                 | -/-                     |
|           | 1024 x 768     | 60,150                 | 74,720                 | 80,000                 | -/-                     |